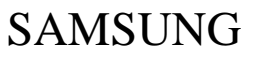

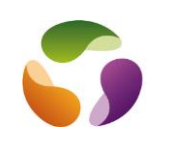

## Procédure de sauvegarde d'un smartphone sous Android vers un PC

Installer Smart Switch sur le téléphone Samsung dispo sur Play Store Installer Smart Switch sur PC ou Mac (rechercher "Télécharger Swart Switch pour PC) ou

https://www.samsung.com/us/support/owners/app/smart-switch/

| 8                    | Q Search Samsung Smart Switch            |
|----------------------|------------------------------------------|
| Sensong Smart Switch | DOWINLOADS OVERVIEW SOLUTIONS CONTACT US |
| Downloads            | Google Play                              |

Démarrer Smart Switch sur l'ordinateur Connecter le smartphone du PC via USB

| Smart Switch |                           | - ×          |
|--------------|---------------------------|--------------|
|              | Galaxy A5 (2017) ~        |              |
| Sauvegarder  | Restaurer Synchronisation | n de Outlook |

Choisir l'option de sauvegarde ou de restauration Suivre l'assistant.

Par défaut la sauvegarde est dans "Documents/Samsung/Smart Switch/backup"

Mais on peut choisir son dossier dans "Préférences" accessible par les trois petits points haut droit.

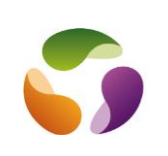

## Transfer des données d'un ancien smartphone à un nouveau

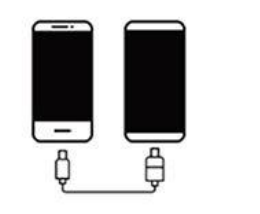

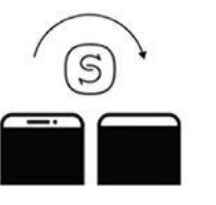

Transfert de données avec un câble USB

Transfert de données sans fil

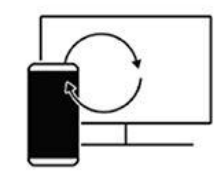

Transfert de données sauvegardées sur un ordinateur

Avant tout transfert de données, dans la mesure du possible, s'assurer que :

La mémoire de stockage est suffisamment importante sur les appareils de destination.

Les smartphones disposent de suffisamment de batterie.

Il y a accès à un réseau Wi-Fi performant, Smart Switch nécessitant une bonne connexion Internet pour certaines fonctions.

Les appareils sont suffisamment proches lors du transfert, si on utilise une connexion sans fil. Que l'application Smart Switch est à jour (dernière version disponible).

Que l'ordinateur dispose de la configuration requise, si on souhaite sauvegarder ou restaurer des données depuis celui-ci.

Si l'application Smart Switch n'est pas installée ou si Smart Switch n'est pas intégrée dans les paramètres, on peut la télécharger gratuitement.

Procédure :

Installer Smart Switch sur les deux smartphones et choisir le type de connexion. Sélectionne lequel des smartphones doit envoyer les données et lequel doit les recevoir. Choisir le type d'OS, ici Galaxy Android.

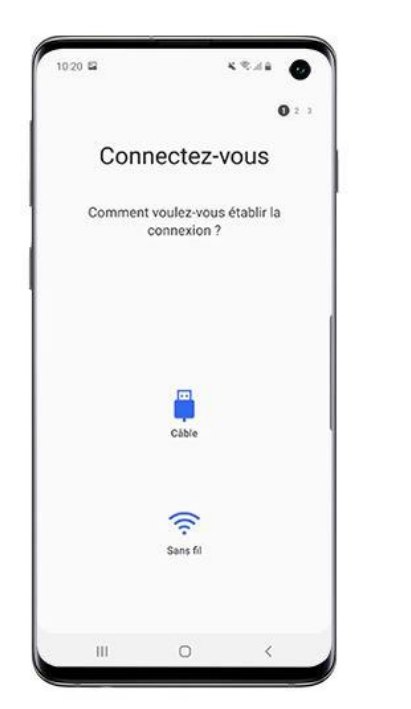

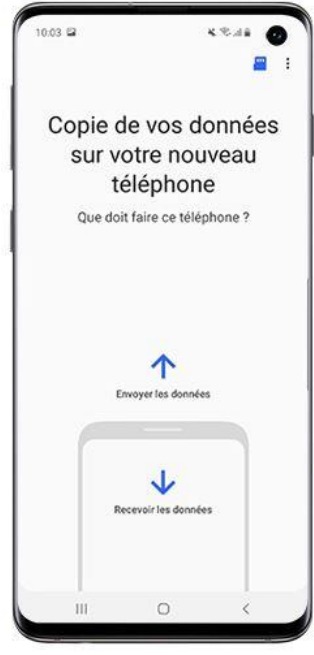

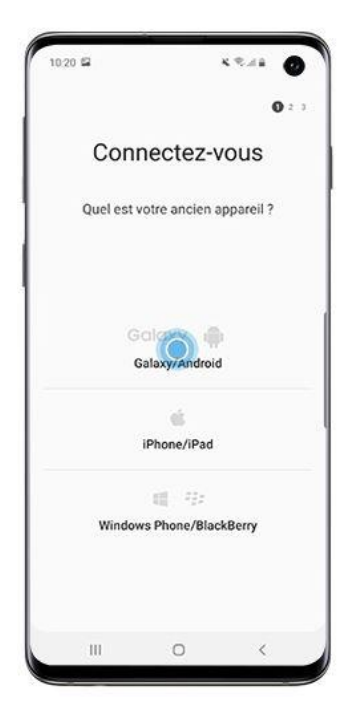

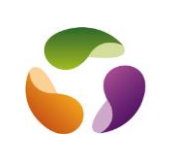

## SAMSUNG Sauvegarde et restauration avec Smart Switch

Depuis l'ancien smartphone, sélectionner les données que l'on souhaite transférer vers le nouveau smartphone Galaxy puis taper sur "Envoyer".

Sur le nouveau smartphone, confirmer le transfert en appuyant sur "Recevoir"

|                                            |                      | 3 🙆 3                 |                      | 2.0                   |
|--------------------------------------------|----------------------|-----------------------|----------------------|-----------------------|
| Choix                                      | de ce q              | ui doit               | Connect              | é à l'appareil        |
| êt                                         | re envo              | yé                    | Gala                 | axy S9+               |
| 671 Mo sélectionné(s) (Environ 10 minutes) |                      | Vérifiez votre        | ancien appareil pour |                       |
| Détecter ce                                | qui ne peut pas      | être envoyé           | acted binner in      | e somena a enroyer.   |
|                                            |                      |                       |                      |                       |
| ucun appel ni<br>contact                   | Messages<br>Aucore   | Applications > 631 Mo |                      |                       |
| <b>\$</b>                                  |                      |                       |                      |                       |
| aramètres >                                | Écran ><br>d'accueil | Images ><br>2 Mo      | Ancien               | ONouveau              |
| 12                                         | <b>S</b>             | lli                   |                      |                       |
| Vidéos                                     | Audio >              | Documents             |                      |                       |
|                                            |                      |                       | Galaxy S9+ veut vou  | s envoyer du contenu. |
|                                            | ENVOYER              |                       | Annuler              | Recopir               |
| Ш                                          | 0                    | < 1                   |                      | ~ /                   |

Une fois le transfert effectué, appuie sur "Terminé".

## Quelles sont les données que l'on peut transférer ?

| Type de données            | Transfert d'un Android à un<br>autre | Transfert depuis l'iCloud | Transfert d'un iOS à un<br>Android<br>(avec adaptateur USB-OTG) |
|----------------------------|--------------------------------------|---------------------------|-----------------------------------------------------------------|
| Horloge                    | ✓                                    | 1                         | ~                                                               |
| Liste des appels           | ✓                                    | ✓                         | 1                                                               |
| Applications               | 1                                    | 1                         | 1                                                               |
| Images                     | 1                                    | 1                         | 1                                                               |
| Documents                  | 1                                    | $\sqrt{1}$                | <b>√</b> <sup>1</sup>                                           |
| Calendrier                 | 1                                    | 1                         | 1                                                               |
| Contacts                   | 1                                    | 1                         | V                                                               |
| Musique                    | √                                    | _2                        | ~                                                               |
| Messages                   | 1                                    | 1                         | 1                                                               |
| Samsung Notes<br>(S Notes) | ~                                    | √                         | 1                                                               |
| Story Album™               | √                                    | _2                        | <b>v</b>                                                        |
| Vidéos                     | 1                                    | $\sqrt{3}$                | 1                                                               |
| Wi-Fi                      | 1                                    | ✓                         | ✓                                                               |